# CCC<sup>®</sup> Connect Documents, Bulletins, & Contracts Guide

| Overview     |                                                                                                    |          |  |  |  |  |
|--------------|----------------------------------------------------------------------------------------------------|----------|--|--|--|--|
| Introduction | CCC <sup>®</sup> Connect Contracts, Documents, and Bulletins features allow<br>Insurance Company users to communicate directly with their In-<br>Network shops about requirements, guidelines, and policies                                                                                                    |          |  |  |  |  |
|              | Use the Contracts feature to upload the contract documents that will<br>be sent to the shops along with the Shop Invitation. Use the Document<br>feature to upload guidelines, regulations, etc. to Connect. Once a<br>contract or document has been uploaded and published, use the<br>Bulletin feature to send messages to your In-Network shops with new<br>information or policies, etc. attaching these documents as needed |          |  |  |  |  |
|              | CCC shops will receive Insurance Bulletins, Contracts, and the published Documents directly into CCC <sup>®</sup> Estimating. Non-CCC (AVAM) shops will use their normal process of downloading information from mycccportal.com.                                                                                                    |          |  |  |  |  |
|              | This Guide shows users how to:                                                                                                    |          |  |  |  |  |
|              | Upload Contracts                                                                                                    |          |  |  |  |  |
|              | Upload & Publish Documents                                                                                                    |          |  |  |  |  |
|              | Create & Send Bulletins                                                                                                    |          |  |  |  |  |
|              | Maintain Bulletins                                                                                                    |          |  |  |  |  |
|              | What the Shop Sees                                                                                                    |          |  |  |  |  |
| 0            |                                                                                                    | 0 D      |  |  |  |  |
| Contents     | I OPIC<br>Upload & Maintain Contracts                                                                                                    | See Page |  |  |  |  |
|              | Upload Documents                                                                                                    | 4        |  |  |  |  |
|              | Create & Send Bulletins                                                                                                    | 8        |  |  |  |  |
|              | View/Edit/Delete Bulletins                                                                                                    | 10       |  |  |  |  |

What the Shop Sees

11

#### **Upload & Maintain Contracts**

# **Introduction** CCC<sup>®</sup> Connect Contracts allows you to upload contract documents and then create lists of those contracts for use when creating Shop Invitations. This job aid describes how to access the Contract feature and upload contracts.

Use the following steps to access the Contracts feature:

Connect Contracts

Access

StepAction1Once logged into CCC Portal, go to the left panel and locate

|                              |        |        | CCC Connec          | t.       |       |    |        |   |   |   |    |
|------------------------------|--------|--------|---------------------|----------|-------|----|--------|---|---|---|----|
|                              | 2      | 2      | Click on <b>Con</b> | tracts.  |       |    |        |   |   |   |    |
| INFORMATION<br>SERVICES INC. |        |        | CCC Portal          | Welcome, |       |    | *      | Q | ? | Q | ۲  |
| Quick Search for Claim       | Folder | S      | My Work<br>My Work  |          |       |    |        |   |   |   |    |
|                              |        |        | Worklist Name       |          | Total |    | Overdu | е |   |   |    |
| Search for older claim       | Clear  | Search | ch 🛛                |          |       | 15 |        |   |   | 1 | 15 |
| CCC Connect                  |        |        |                     |          |       | 0  |        |   |   |   | 0  |
| Shop Search                  |        |        |                     |          |       | 15 |        |   |   |   | 0  |
| Shop Requests<br>Contracts   |        |        |                     |          |       | 2  |        |   |   |   | 0  |
| My Shops to Manage           |        |        |                     |          |       | 2  |        |   |   |   | 0  |
| Bulletins                    |        |        |                     |          |       | 0  |        |   |   |   | 0  |
| Documents                    |        |        |                     |          |       |    |        |   |   |   |    |

Upload Contract The Contracts page displays with any existing contracts. You can see the Upload Date, the name of the Contract, and who uploaded it.

| CCC Connect         |                    | A 😯 🕩           |
|---------------------|--------------------|-----------------|
| Contracts           |                    | < 1 - 3 of 3 🔉  |
| Uploaded Date 🔻     | Contract Name      | Uploaded By     |
| 03/13/2020 11:09 AM | Contract Agreement |                 |
| 12/13/2016 04:12 PM |                    |                 |
| 11/22/2018 12:05 PM | Contract Agreement |                 |
|                     |                    |                 |
|                     |                    | Upload Contract |

Simply click Upload Contract to begin.

### CCC

#### Upload & Maintain Contracts, Continued

| Upload<br>Contract,<br>continued | The Upload<br>Contract popup<br>displays for you to<br>name the contract<br>and attach the<br>PDF.          | Upload Contract Name* SampleContract File*                                                     | 8    |
|----------------------------------|----------------------------------------------------------------------------------------------------|------------------------------------------------------------------------------------------------|------|
|                                  | <i>Tip:</i> Contract<br>Name must be 100<br>characters or less.<br>If you don't enter a<br>name, the system | PDF file types only. File size can be no larger than 10MB. Attach SampleContract.pdf Cancel Up | load |

will use the PDF file name.

When ready, click **Upload** to add the new contract. The system updates and the new contract displays.

| Contracts           |                    |             | <1 - 4 of 4 > |
|---------------------|--------------------|-------------|---------------|
| Uploaded Date 🔻     | Contract Name      | Uploaded By |               |
| 08/27/2020 02:27 PM | SampleContract     |             |               |
| 03/13/2018 11:09 AM | Contract Agreement |             |               |
| 12/13/2016 04:12 PM |                    |             |               |

NOTE: Once uploaded, the Contract cannot be deleted but you can publish a new contract version which will be tracked on the Documents tab.

#### **Upload Documents**

Introduction CCC<sup>®</sup> Connect Documents allows you to communicate important information such as new or updated regulations, policies or guidelines to In-Network shops quickly and easily. Documents must be in PDF format to be uploaded. Users can send those documents to all shops or specific shops as needed. This job aid describes how to:

- Upload Documents
- View Un-Published & Published Documents
- Edit/Replace Documents
- Un-publish Documents

 Access
 Use the following steps to access the Documents feature:

 Connect
 Action

 Documents
 Action

 1
 Once logged into CCC Portal, go to the left panel and locate

 CCC Connect.
 2

 2
 Click on Documents.

| INFORMATION<br>SERVICES INC.                          | CCC Portal Welcome, |      | <b>#</b> Q | 0 D 🕨 |
|-------------------------------------------------------|---------------------|------|------------|-------|
| Quick Search for Claim Folders<br>Claim Reference ID: | My Work<br>My Work  | Tata | Quardua    | -     |
| Search for older claim Clear Search                   | workist name        | 15   | Dverdue    | 15    |
| CCC Connect                                           |                     | 0    |            | 0     |
| Shop Search                                           |                     | 15   |            | 0     |
| Shop Requests<br>Contracts                            |                     | 2    |            | 0     |
| My Shops to Manage                                    |                     | 2    |            | 0     |
| Bulletins<br>Documents                                |                     | 0    |            | 0     |

## CCC

### Upload Documents, Continued

UploadThe Document page displays with existing documents listed. Use the<br/>following steps to upload the new PDF document.

| CCC Connect              |               |                                                                    |             |         |                  |                         |             | 8         | C   |
|--------------------------|---------------|--------------------------------------------------------------------|-------------|---------|------------------|-------------------------|-------------|-----------|-----|
| Documents                |               |                                                                    |             |         |                  |                         |             |           |     |
|                          |               |                                                                    |             |         |                  |                         |             |           |     |
| Published Un-Pub         | olished All   |                                                                    |             |         |                  |                         |             |           |     |
|                          |               |                                                                    |             |         |                  |                         |             |           |     |
| Last Modified Date 🔻     | Name          |                                                                    | Uploaded By | Version | State(s)         | Audience                | Actio       | ons       |     |
| 06/26/2020 11:41 AM CDT  | Pricing       |                                                                    |             | 1       | IL               | All Shops               | Ø           | 0         |     |
| 05/29/2020 04:30 PM CDT  |               |                                                                    |             | 1       | All States       | In Network Shops        | Ø           | 0         |     |
| 04/01/2020 04:24 PM CDT  |               |                                                                    |             | 1       | All States       | All Shops               | Ø           | 0         |     |
| 03/30/2020 04:34 PM CDT  |               |                                                                    |             | 1       | All States       | All Shops               | Ø           | 0         |     |
| 12/30/2019 03:31 AM CDT  |               |                                                                    |             | 1       | All States       | All Shops               | Ø           | 0         |     |
| 07/12/2019 04:21 PM CDT  |               |                                                                    |             | 2       | CA,FL,IL,TX      | In Network Shops        |             | 0         |     |
| 07/12/2019 04:04 PM CDT  |               |                                                                    |             | 2       | ТХ               | All Shops               |             | 0         |     |
| 07/12/2019 03:54 PM CDT  |               |                                                                    |             | 2       | CA,IL            | All Shops               | Ø           | 0         |     |
| 03/12/2019 03:17 PM CDT  | Contract Agre | ement.pdf                                                          |             | 1       | IL               | All Shops               | 1           | 0         |     |
| 02/25/2019 04:00 PM CDT  |               |                                                                    |             | 1       | CA,IL            | All Shops               |             | 0         |     |
| 06/14/2018 01:28 AM CDT  |               |                                                                    |             | 1       | IL               | All Shops               | 3           | 0         |     |
| 06/13/2018 11:51 PM CDT  |               |                                                                    |             | 1       | NV               | All Shops               |             | 0         |     |
| 06/13/2018 11:50 PM CDT  |               |                                                                    |             | 1       | AK,AZ            | Out of Network          | 3           | 0         |     |
| 06/13/2018 11:49 PM_OT   |               |                                                                    |             | 1       | All States       | All Shops               |             | 0         |     |
| 06/13/2018 11:49/ /I CDT |               |                                                                    |             | 1       | All States       | Out of Network<br>Shops | <b></b>     | 0         |     |
|                          |               |                                                                    |             |         |                  |                         |             |           |     |
| Add Document             |               |                                                                    |             |         |                  |                         | <b>《</b> 1· | - 15 of 2 | 5 > |
|                          | Step          |                                                                    |             |         | Action           |                         |             |           |     |
|                          | 1             | Click Add                                                          | Document    | at the  | bottom of the Do | ocuments pa             | age.        |           |     |
| -                        | 2             | 2 Enter a unique <b>Name</b> for the document. If you do not add a |             |         |                  |                         |             |           |     |

Name, then the system will use the PDF filename.

#### Upload Action Step Documents, 3 Click Upload Add Document continued and select the PDF file Name\* Required Field 2 to upload. SampleDocument File\* (PDF Only. No larger than 20MB.) (The 3 Upload document must be a State(s)\* 2 States Selected PDF and 10 California, Illinois • MB Audience\* maximum size) Cance 4 Select the State(s) the State(s)\* document will be Select States published to. All shops Select All Î within a State selection Alabama Montana will be able to see the Nebraska Alaska document if they meet Arizona Nevada the Audience criteria. Arkansas New Hampshire You will receive 5 Select the **Audience** that will be able to view the document. You a warning if you can choose All, In Network, or Out of Network Shops. enter a duplicate Name. Click **Save**. The new Document will be published and available 6 to the selected audience in the selected states immediately.

#### Upload Documents, Continued

#### You can view existing, published Documents and see their history on **Documents** the Documents page.

| Documents       Published       Un-Published |              | Filter documents by<br>Published, Un-published<br>(unavailable to shops), or All. |         |                        | Edit or<br>Unpublish |              |  |
|----------------------------------------------|--------------|-----------------------------------------------------------------------------------|---------|------------------------|----------------------|--------------|--|
| Last Modified Date 🔻                         | Name         | Uploaded By                                                                       | Version | State(s)               | Audience             | Actions      |  |
| 06/26/2020 11:41 AM CDT                      | Pricing      |                                                                                   | 1       | IL                     | All Shops            | I 🖉          |  |
| 05/29/2020 04:30 PM CDT                      |              |                                                                                   | 1       | All States             | In Network SI        | hops 📝 ⊘     |  |
| 04/01/2020 04:24 PM CDT                      | Link to view |                                                                                   | 1       | All States             | All Shops            | I O          |  |
| _                                            | PDF document |                                                                                   | Li      | ink to view<br>version | Continued            | l on next pa |  |

©2019-2021. CCC Intelligent Solutions Inc. All rights reserved. CCC® is a trademark of CCC Intelligent Solutions Inc.

View

#### Upload Documents, Continued

Edit Click the Edit icon to update an existing Document Actions with a new PDF. **Documents** Edit Document Name<sup>\*</sup> \* Required Field Click on Update Document. Pricing Browse to the new PDF and then click Publish. File\* C:\fakepath\PricingAug2020.pdf Notice that the State(s) and Update Document Audience remain the same. When ready, click Publish to State(s)\* upload the new version. Ш. Audience<sup>\*</sup> All Shops The Version column Publish Cancel increments with the update. Last Modified Date 🔻 Name Uploaded By Version State(s) Audience Actions 0 06/26/2020 11:41 AM CDT Pricing 2 All Shops

Unpublish Documents You can also "unpublish" a document. *It is important to note that unpublished documents cannot be republished.* If you unpublished in error or find that you need the document again, you will have to upload it as a "new" document again.

Click the Un-publish link. Click Yes to confirm that you want to make this document unavailable to any of your Network shops. It will still be available to Insurance Company users.

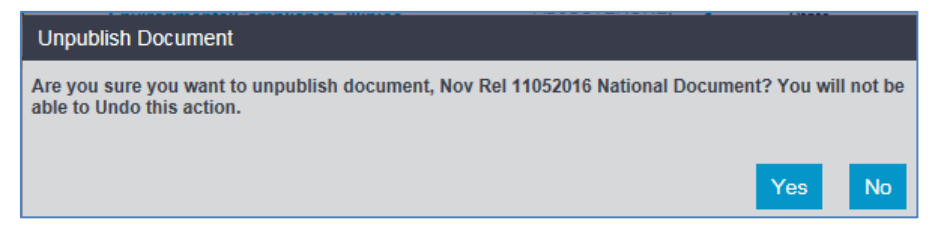

Now that the Document is published, it's time to send out a Bulletin.

#### **Create & Send Bulletins**

2

Introduction CCC<sup>®</sup> Connect Bulletins allows you to send notices (not mandatory) to all Network shops, shops in specific States, or a custom list of Shops. These notices can be new guidelines or regulations or notice of a new document or contract. This job aid demonstrates how to create and send a Bulletin to Network shops.

| Access<br>Bulloting | Use the | Use the following steps to access the Documents feature:     |  |  |  |  |
|---------------------|---------|--------------------------------------------------------------|--|--|--|--|
| Duileuns            | Step    | Action                                                       |  |  |  |  |
|                     | 1       | Once logged into CCC Portal, go to the left panel and locate |  |  |  |  |
|                     |         | CCC Connect.                                                 |  |  |  |  |

Click on **Bulletins**.

| SERVICES INC.                       | CCC Portal Welcome, |       | <b>#</b> Q | 0 | Q | •  |
|-------------------------------------|---------------------|-------|------------|---|---|----|
| Quick Search for Claim Folders      | My Work<br>My Work  |       |            |   |   |    |
| starts with                         | Worklist Name       | Total | Overdue    |   |   |    |
| Search for older claim Clear Search |                     | 15    |            |   | 1 | 15 |
| CCC Connect                         |                     | 0     |            |   |   | 0  |
| Show Search                         |                     | 15    |            |   |   | 0  |
| Sho Requests                        |                     | 2     |            |   |   | 0  |
| My chops to Manage                  |                     | 2     |            |   |   | 0  |
| Bulletins<br>Documents              |                     | 0     |            |   |   | 0  |

CreateThe Bulletins page displays with all of the currently Saved and SentBulletinBulletins. Use the following steps to create a Bulletin:

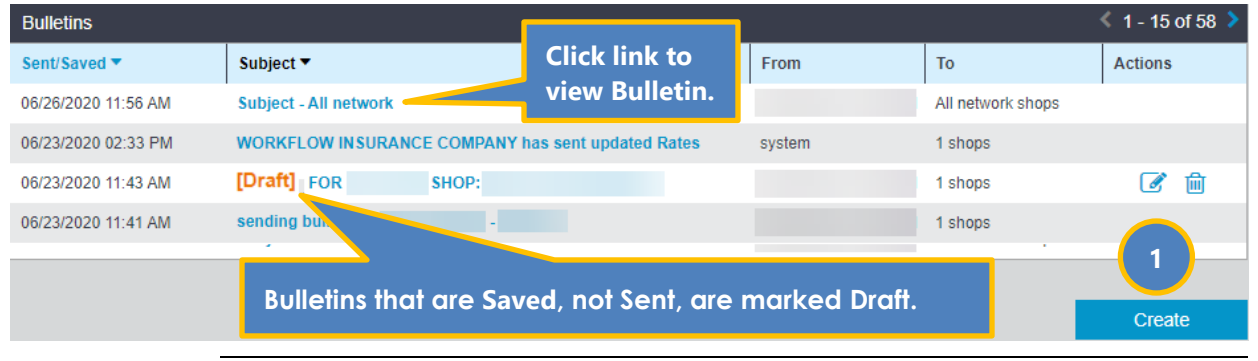

Continued on next page

### CCC

### Create & Send Bulletins, Continued

| Create               | Step   | Ac                                                       | tion                                        |
|----------------------|--------|----------------------------------------------------------|---------------------------------------------|
| Bulletin,            | 1      | Scroll to the bottom of the Bulle                        | tins page and click <b>Create</b> .         |
| continued            | Create | e Bulletin                                               | 8                                           |
|                      |        |                                                          |                                             |
|                      | Recip  | pients*                                                  | * Required Field                            |
|                      | • Al   | I network shops O State specific network shops           | O Network shops from list/custom            |
|                      | Ent    | er Subject Here                                          |                                             |
|                      | Moss   |                                                          | If choosing Network shop,                   |
|                      | Ent    | er message for the selected Shops to receive             | list and the To: section will               |
|                      |        |                                                          | populate based on the list.                 |
|                      |        |                                                          |                                             |
|                      | Com    | mon Documents [?]                                        |                                             |
|                      |        | National Document V 5                                    |                                             |
|                      | A      | dd 6                                                     |                                             |
|                      |        |                                                          |                                             |
| Creating a bulletin  | Attac  | nments                                                   | cancel Save Send                            |
| to "Network shops    | 2      | On the Create Bulletins page, se                         | elect the intended Shop                     |
| from list/custom"    |        | <b>Recipients</b> for this Bulletin.                     |                                             |
| lets you also browse |        | If you select <b>State-specific</b> ne                   | etwork shops, the To: field                 |
| private PDF          |        | displays to select the states.                           | * Deguined Field                            |
| document that was    |        |                                                          |                                             |
| not published.       |        | To*                                                      | vork snops O Network snops from list/custom |
|                      | -      | fl ×                                                     |                                             |
|                      |        | Florida                                                  |                                             |
|                      | 3      | Enter the <b>Subject</b> line for this Bu                | ulletin. (256 characters max)               |
|                      |        |                                                          |                                             |
|                      | 4      | Enter the <b>Message</b> to send to the characters max)  | ne selected Shops. (20,000                  |
|                      | 5      | Use the <b>Common Documents d</b>                        | rop list to select published                |
|                      |        | choose Network shops from list                           | <i>custom</i> as Recipient type             |
|                      | 6      | Click <b>ADD</b> to add the selected d                   | ocument(s).                                 |
|                      | 7      | Click <b>Save</b> if you do not want to wish to edit it. | send the Bulletin yet or may                |
|                      |        | Click Send if you want to send i                         | t immediately to the Recipients.            |

#### **View/Edit/Delete Bulletins**

## **Introduction** Once you have created CCC<sup>®</sup> Connect Bulletins, you can then review them as needed. If they are saved as Drafts, you can edit or delete Bulletins. This job aid describes how.

View/EditYou can view existing, published Documents and see their history on<br/>the Documents page.

| Bulletins                                  |                                    |                     |      |                    | < 1 - 15 of 58 > |
|--------------------------------------------|------------------------------------|---------------------|------|--------------------|------------------|
| Sent/Saved                                 | Subject ▼                          |                     | From | То                 | Actions          |
| 06/26/2020 11:56 AM                        | Subject - All network              | Draft Bulletin that |      | All network shops  |                  |
| 06/23/2020 02:33 PM                        | WORKFLOW INSURANCE COMPA           | has not been sent   | vet. | 1 shops            |                  |
| 06/23/2020 11:43 AM                        | [Draft] FOR SHOP:                  | has not been sent y |      | 1 shops            | 📝 🛍              |
| 06/23/2020 11:41 AM                        | sending t                          |                     |      | 1 shops            |                  |
|                                            | Link to viou DDE de                |                     |      | _                  |                  |
|                                            | Link to view PDF ac                | cument              |      |                    | Create           |
| 06/23/2020 11:43 AM<br>06/23/2020 11:41 AM | [Draft] FOR SHOP:<br>sending to to | ocument             |      | 1 shops<br>1 shops | Create           |

### **Edit Bulletins** Click the **Edit icon** to update a Saved (Draft) Bulletin. Click **Send** to send it immediately to the selected Shops.

| Bulletins           |                                                   |        |                   | 1 - 15 of 58 |
|---------------------|---------------------------------------------------|--------|-------------------|--------------|
| Sent/Saved 🔻        | Subject ▼                                         | From   | То                | Actions      |
| 06/26/2020 11:56 AM | Subject - All network                             |        | All network shops |              |
| 06/23/2020 02:33 PM | WORKFLOW INSURANCE COMPANY has sent updated Rates | system | 1 shops           |              |
| 06/23/2020 11:43 AM | [Draft] FOR SHOP:                                 |        | 1 shops           | 🕑 🛍          |
| 06/23/2020 11:41 AM | sending bulletin to                               |        | 1 shops           |              |
|                     |                                                   |        |                   |              |
|                     |                                                   |        |                   | Create       |
|                     |                                                   |        |                   | oredite      |

#### Delete Bulletins

As mentioned earlier, you can only delete Bulletins that are Draft, that is, saved but not sent. Click the **Delete icon** to remove a Saved (Draft) Bulletin.

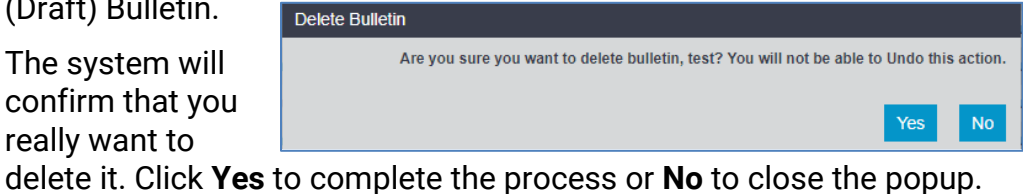

#### What the Shop Sees

**Introduction** Both CCC ONE and non-CCC ONE network shops will be able to receive and view Documents and Bulletins, albeit differently. This job aid provides information on how both types of shops will receive Documents and Bulletins.

## Shop CCC ONE Shops Documents Documents shared with CCC ONE shops are available in the workfile on the Insurance tab. The shop user clicks on the View Insurance

Guidelines link. 🔤 💾 🏪 🖶 🏠 📼 - 2000 CHEV Taboe Limited WORKFILE VIEW Ľ ίΞ Opportunity n EMS Export ➡ Link Workfile Print Save Save and New Convert Cancel Tasks Uvrkfile Copy to RO Opp. File Workfile x Insurance Guidelines Insurance Inspection Rental Vehicle Estima Con (Insured, Vehicle Owner - harris, n Insurance PDF 9 PDF 9 PDF Insurance Compa ALL Shops EPA Contract Lifecycle Lead Paint Checklist insurance checklist View Insurance Guidelines Management deneric • Claim Office: • PDF J. PDF X PDF Phone Number(s): Phone Type Phone Number New Regulation-FL NEW SOPDocum PartsCampaign v2 National regulation updates • PDF ิด Adjuster: Policy Number: Regulation FL UpdatePlusGuideLi. Policy Notes:

> A window pops up with all available documents that have been shared to this shop by the Insurance Company associated with the claim.

The shop user clicks on a PDF to open it and can print or download it from there. CCC ONE shop users can also go to their Inbox to view Bulletins with the Document links as shown in the Bulletin section below.

#### Non-CCC ONE Shops

CCC ONE Connect

Documents shared with non-CCC ONE shops are available on mycccportal.com. These shop users will locate **CCC Connect** on the left panel and click on **Documents**.

#### Job Aid: What the Shop Sees, Continued

| <b>Shop</b><br>Documents,<br>continued | View Documents                    | Next, they will filter the Documents by<br>selecting the Insurance Company whose<br>documents they want to view from the drop<br>list. A list of available documents displays<br>for Non-CCC ONE shop users to select. |
|----------------------------------------|-----------------------------------|----------------------------------------------------------------------------------------------------|
|                                        | View Documents Insurance Company* | * Required Field                                                                                                    |
|                                        | Documents                         | 1 - 7 of 7 >                                                                                                    |
|                                        | Published Date 🔻                  | Name                                                                                                    |
|                                        | 01/11/2020 02:19 PM               | Lead Paint Checklist                                                                                                    |
|                                        | 12/09/2019 04:13 PM               | insurance checklist generic                                                                                                    |
|                                        | 11/02/2019 09:11 AM               | ALL Shops EPA                                                                                                    |
|                                        | 10/26/2019 02:09 PM               | Contract Lifecycle Management_                                                                                                    |

The shop user simply clicks on the Name of the document to open it.

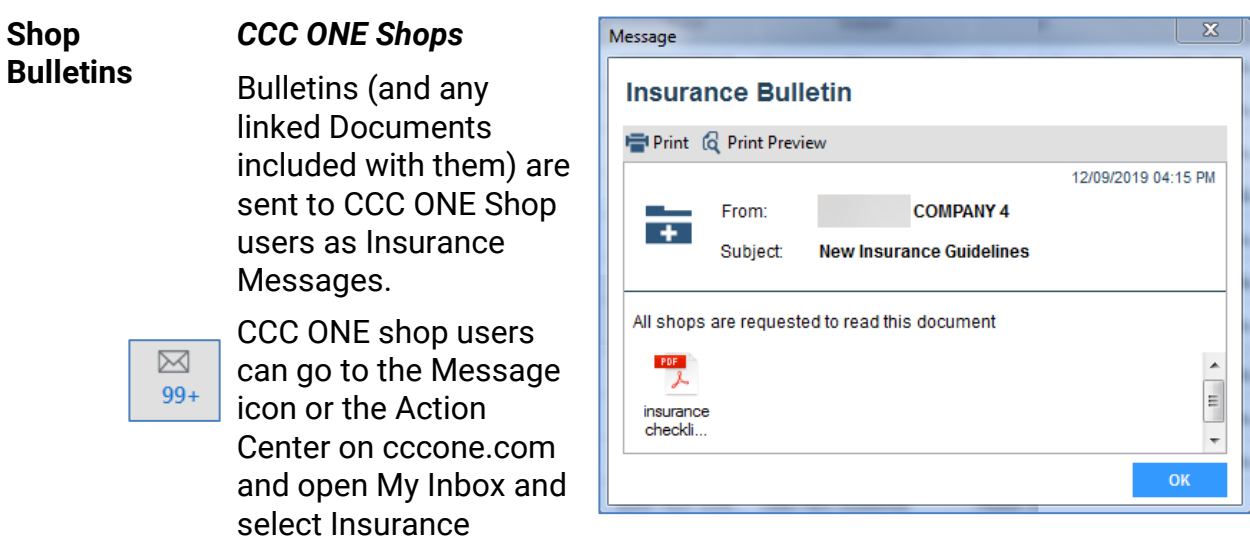

Company to view the message.

#### Job Aid: What the Shop Sees, Continued

Shop

Non-CCC ONE Shops

Bulletins, continued

Non-CCC ONE shops can view the last 8 Bulletins from their Portal Home page on mycccportal.com as a worklist.

| Bulletin Click here to see |                     |                 | ALL Bulletins.  | <u> </u>            |            |
|----------------------------|---------------------|-----------------|-----------------|---------------------|------------|
| New                        | Received            | From            |                 | Subject             |            |
| *                          | 07/06/2016 03:05 PM | WORKFLOW INSUF  | RANCE COMPANY   | 's bulletin to      | Ø          |
| *                          | 07/06/2016 03:03 PM | WORKFLOW INSUF  | RANCE COMPANY   | 's bulletin         | t all 🗞    |
|                            | 07/05/2016 02:47 PM | WORKFLOW INSUF  | RANCE COMPANY   | Bulletin to all net | rk shops 🗞 |
|                            |                     |                 | Showing 8 of 13 | 31 Results          |            |
|                            | 🛧 New Bulletins     | have a star ico | n.              |                     |            |

Sulletins with attachments will have a paper clip icon.

Non-CCC ONE shop users click the **Subject** link to open the Bulletin details.

Finally, they can click on the Attachment link in the Bulletin details to open the PDF document.

|   | View Bulletin                                                                                                    | $\dot{\Omega}$ |
|---|----------------------------------------------------------------------------------------------------|----------------|
|   | View Bulletin Received 07/06/2016 03:05 PM From WORKFLOW INSURANCE COMPANY Subject 's bulletin to t Message 's bulletin to |                |
| 4 | Attachments<br>This document is for States - CA, FL                                                                        |                |
|   | unater mitmage.put                                                                                                    |                |